# Çerezler nasıl silinir?

Çerezlerin çoğunun silinmesi kolaydır. Sadece tarayıcınızı seçin ve talimatları izleyin.

#### Chrome

- 1. Klavyenizde Ctrl + Shift + Delete tuşlarına basın.
- 2. Bir zaman aralığı seçin.
- 3. 'Çerezler ve diğer site verileri' onay kutusunu seçin.
- 4. "Verileri temizle" düğmesini tıklayın.

| Clear browsing data         |                                                           |                                         |  |  |
|-----------------------------|-----------------------------------------------------------|-----------------------------------------|--|--|
|                             | Basic                                                     | Advanced                                |  |  |
| Time rang                   | e Last 7 days                                             | ▼                                       |  |  |
| Brov 1,32                   | wsing history<br>3 items                                  |                                         |  |  |
| Non                         | vnload history<br>e                                       |                                         |  |  |
| Coo<br>Fror                 | kies and other site data<br>n 149 sites (you won't be sig | ned out of your Google Account)         |  |  |
| Cacl                        | hed images and files<br>s than 318 MB                     |                                         |  |  |
| Pas:<br>1 pa                | swords and other sign-in da<br>issword (synced)           | ta                                      |  |  |
| _ Auto                      | ofill form data                                           | ¥                                       |  |  |
|                             |                                                           | Cancel Clear data                       |  |  |
| To clear bro<br>Account, si | owsing data from this devic<br>gn out.                    | e only, while keeping it in your Google |  |  |

#### Fire fox

- 1. Klavyenizde Ctrl + Shift + Delete tuşlarına basın.
- 2. Temizlenecek bir zaman aralığı seçin.
- 3. 'Çerezler' onay kutusunu seçin.
- 4. "Şimdi temizle" düğmesini tıklayın.

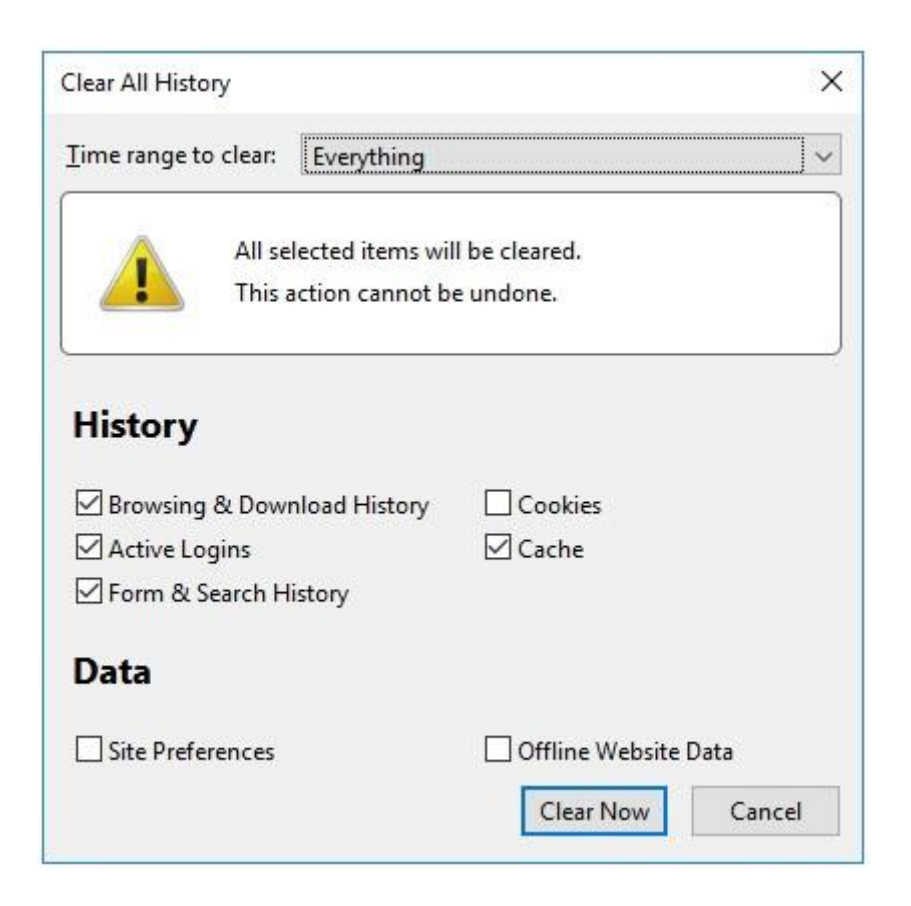

### Safari

- **1.** Safari menüsünden Tercihler' i seçin.
- 2. Gizlilik sekmesine gidin.
- 3. 'Web sitesi verilerini yönet' i tıklayın.
- 4. 'Tümünü Kaldır' 1 tıklayın.

|   | These websites have stored data that can be used to track your browsing. Removing the data may reduce tracking, but may also log you out of websites or change website behavior. |   |
|---|----------------------------------------------------------------------------------------------------|---|
|   | G 1rx.io<br>Cache                                                                                                    |   |
|   | Cache                                                                                                    |   |
|   | G 30streams.com<br>Cache, Cookies                                                                                                    | ? |
| - | G 3lift.com                                                                                                    | - |
|   | Cookies                                                                                                    |   |
|   | Cookies, Local Storage                                                                                                    |   |
|   | e aboutcookies.org                                                                                                    |   |

#### Edge

- **1.** Klavyenizde Ctrl + Shift + Delete tuşlarına basın.
- 2. 'Çerezler ve kaydedilmiş web sitesi verileri' onay kutusunu seçin.
- 3. "Temizle" düğmesini tıklayın.

| « Clear browsing data                                  | -[그 |
|--------------------------------------------------------|-----|
| Browsing history                                       |     |
| Cookies and saved website data                         |     |
| Cached data and files                                  |     |
| Tabs I've set aside or recently closed                 |     |
| Download history                                       |     |
| Form data                                              |     |
| Passwords                                              |     |
| Show more $\checkmark$                                 |     |
| Clear                                                  |     |
| Always clear this when I close the browser             |     |
| Off Off                                                |     |
| Change what Microsoft Edge knows about me<br>the cloud | in  |
| Clear Bing search history                              |     |
| Learn more                                             |     |

## Internet Explorer

- **1.** Klavyenizde Ctrl + Shift + Delete tuşlarına basın.
- 2. 'Çerezler ve web sitesi verileri' onay kutusunu seçin.
- 3. "Sil" düğmesini tıklayın.

| Delete Browsing History                                                                                                    | ×   |
|----------------------------------------------------------------------------------------------------|-----|
| ✓ Preserve Favorites website data<br>Keep cookies and temporary Internet files that enable your favorite<br>websites to retain preferences and display faster.                                                                                                    |     |
| <u>Temporary Internet files and website files</u><br>Copies of webpages, images, and media that are saved for faster<br>viewing.                                                                                                    |     |
| Cookies and website data<br>Files or databases stored on your computer by websites to save<br>preferences or improve website performance.                                                                                                    |     |
| ✓ <u>History</u><br>List of websites you have visited.                                                                                                    |     |
| Download History<br>List of files you have downloaded.                                                                                                    |     |
| <b><u>F</u>orm data</b><br>Saved information that you have typed into forms.                                                                                                    |     |
| Passwords<br>Saved passwords that are automatically filled in when you sign in<br>to a website you've previously visited.                                                                                                    |     |
| Tracking Protection, ActiveX Filtering and Do Not Track<br>A list of websites excluded from filtering, data used by Tracking<br>Protection to detect where sites might automatically be sharing deta<br>about your visit, and exceptions to Do Not Track requests. | ils |
| About deleting browsing history Delete Cancel                                                                                                    |     |